Presented by MAJ Nick Simontis nick.simontis@us.army.mil

### 1. Go to the email app, click menu, then click "Add Account".

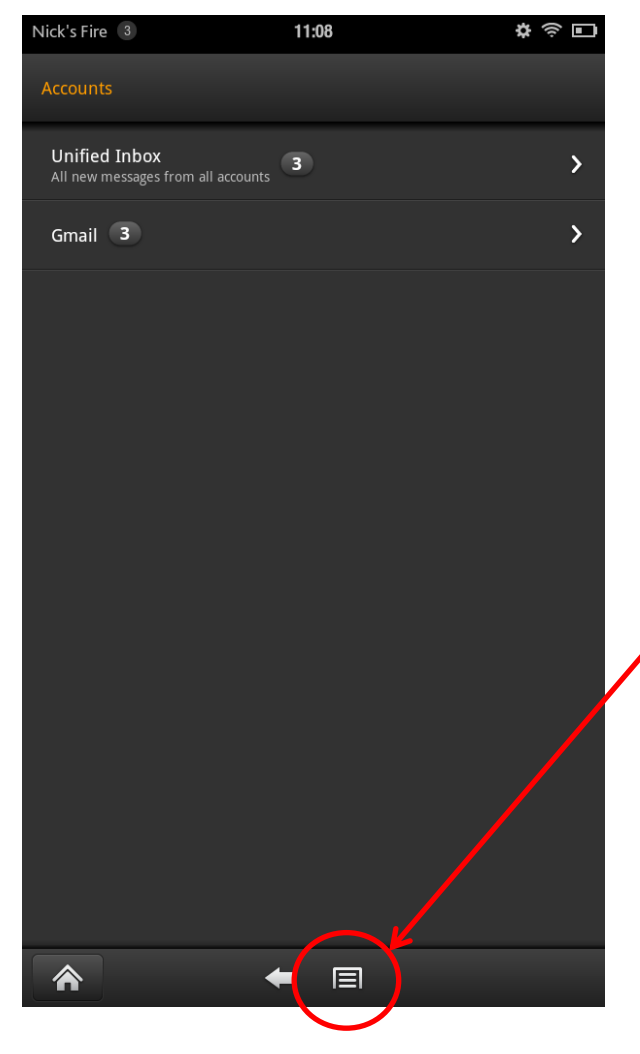

#### 2. Select "Other."

| Nick's Fire 3      | 11:09                                         | * 🔊 🗖 |
|--------------------|-----------------------------------------------|-------|
| Select E-Mail Prov | vider 📏                                       |       |
|                    |                                               |       |
|                    | Select an e-mail provider from the list below | N     |
|                    | Gmail                                         |       |
|                    |                                               |       |
|                    | Yahoo                                         |       |
|                    | /                                             |       |
|                    | Hotmail                                       |       |
|                    | Ad                                            | 1     |
|                    | AU                                            | ļ.    |
|                    | Other                                         |       |
|                    |                                               | ·     |
|                    |                                               |       |
|                    |                                               |       |
|                    |                                               |       |
|                    |                                               |       |
|                    |                                               |       |
|                    |                                               |       |
|                    |                                               |       |
|                    |                                               |       |
|                    |                                               |       |
|                    |                                               |       |
|                    |                                               |       |
|                    |                                               |       |
|                    |                                               |       |
|                    |                                               |       |
|                    | ← 🗐                                           |       |
|                    |                                               |       |

Presented by MAJ Nick Simontis nick.simontis@us.army.mil

3. Enter your AKO address and password; select "Next."

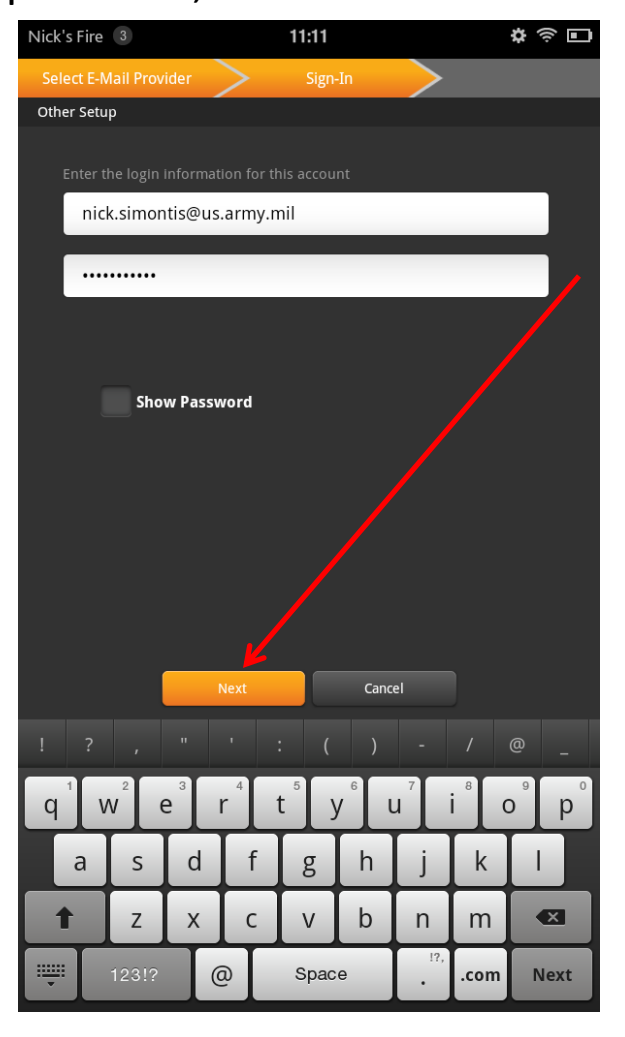

#### 4. Select "IMAP."

| Nick's Fire 3    | 11:12                                                                                          | 🌣 🔶 🖬      |
|------------------|------------------------------------------------------------------------------------------------|------------|
| Account Type     |                                                                                                |            |
|                  |                                                                                                |            |
|                  | What type of account is this?                                                                  |            |
|                  |                                                                                                |            |
|                  | POP 3                                                                                          |            |
|                  |                                                                                                |            |
|                  | 1WAF                                                                                           |            |
|                  |                                                                                                |            |
|                  |                                                                                                |            |
| The In           | tegrated Email application on the Kindle Fire d                                                | oes        |
| not su           | pport email from Microsoft Exchange Server.                                                    |            |
| Custor<br>on the | ners who want to use Microsoft Exchange Serv<br>Kindle Fire can download an application for th | ver<br>nis |
| from t           |                                                                                                |            |
|                  |                                                                                                |            |
|                  |                                                                                                |            |
|                  |                                                                                                |            |
|                  |                                                                                                |            |
|                  |                                                                                                |            |
|                  |                                                                                                |            |
|                  |                                                                                                |            |
|                  |                                                                                                |            |
|                  |                                                                                                |            |
|                  |                                                                                                |            |
|                  |                                                                                                |            |
|                  |                                                                                                |            |
|                  |                                                                                                |            |
|                  |                                                                                                |            |
|                  |                                                                                                |            |
|                  |                                                                                                |            |
|                  |                                                                                                |            |
|                  |                                                                                                |            |

Presented by MAJ Nick Simontis nick.simontis@us.army.mil

#### Screen when you start.

| Nick's Fire 3                   |            | 11:    | 12   |          |          | ¢<br>()  |    |
|---------------------------------|------------|--------|------|----------|----------|----------|----|
| Incoming server se              | ttings     |        |      |          |          |          |    |
|                                 |            |        |      |          |          |          |    |
| Username                        |            |        |      |          |          |          |    |
| nick.simon                      | tis@us.arm | ıy.mil |      |          |          |          |    |
| Password                        |            |        |      |          |          |          |    |
| •••••                           | •••        |        |      |          |          |          |    |
| IMAP server                     |            |        |      |          |          |          |    |
| mail.us.arr                     | ny.mil     |        |      |          |          |          |    |
|                                 |            |        |      |          |          |          |    |
| Security type                   |            |        |      |          |          |          |    |
| None                            | _          | _      | _    | _        | _        | ~        |    |
| Authentication                  | type       |        |      |          |          |          |    |
| PLAIN V                         |            |        |      |          |          |          |    |
|                                 |            |        |      |          |          |          |    |
| 143                             |            |        |      |          |          |          |    |
| IMAP path pref                  | ix         |        |      |          | _        |          |    |
|                                 | Next       |        | Cane | cel      |          |          |    |
|                                 |            |        |      |          |          |          |    |
|                                 |            | ·      | ( )  | -        | <i>'</i> | er<br>e  | -  |
| q <sup>1</sup> w <sup>2</sup> e | e r        | t      | у    | u        | i 🕯 🛛    | כי<br>כי | р  |
| a s                             | d          | fg     | g h  | j        | k        | I        |    |
| 1 Z                             | X          | c v    | , p  | n        | m        |          |    |
| 123!?                           | @          | Sp     | bace | !?,<br>• | .com     | Ne       | xt |

### 5. Delete "@us.army.mil" from Username.

- 6. Change "mail" to "imap."
- 7. Select "SSL (if available)."
- 8. Change Port to 993.
- 9. Select "Next."

#### Screen when you finish.

| Nick's Fire | 4          |          |      | 11:15 |      |     |      | <b>\$</b> |     |
|-------------|------------|----------|------|-------|------|-----|------|-----------|-----|
| Incoming    | server set | ttings   |      |       |      |     |      |           |     |
|             |            |          |      |       |      |     |      |           |     |
| Userna      | ime        |          |      |       |      |     |      |           |     |
| nic         | k.simon    | tis      |      |       |      |     |      |           |     |
|             |            |          |      |       |      |     |      |           |     |
|             | ••••       | • • •    |      |       |      |     |      |           |     |
|             |            |          |      |       |      |     |      |           |     |
| IMAP s      | erver      | nov noil |      |       |      |     |      |           |     |
| Ima         | p.us.ar    | my.mii   |      |       |      |     |      |           |     |
| Securit     | ty type    |          |      |       |      |     |      |           |     |
| SSL (i      | favailab   | le)      |      |       |      |     |      | ~         |     |
| Auther      | ntication  | type     |      |       |      |     |      |           |     |
| PLAIN       | 1          |          |      |       |      |     |      | ~         |     |
|             |            |          |      |       |      |     |      |           |     |
| Port        |            |          |      |       |      |     |      |           |     |
| 993         |            |          |      |       |      |     |      |           |     |
|             | oath prefi | x        | Next |       | Cape | al  |      |           |     |
|             | l          |          | Next |       | Canc | ei  |      |           |     |
|             |            |          |      |       |      |     |      |           |     |
|             | 2          | 3        | 4    | 5     | 6    | 7   | 8    | 9         | 0   |
| <u> </u>    |            |          |      |       |      |     |      | <u> </u>  | P   |
| а           | s          | d        | f    | g     | h    | j   | k    | 1         |     |
| t           | z          | x        | с    | V     | b    | n   | m    |           | ×   |
| ₩.          | 123!?      |          |      | Spac  | e    | !?, | .com | N         | ext |
|             |            | _        |      |       |      |     |      |           | _   |

Presented by MAJ Nick Simontis nick.simontis@us.army.mil

#### Screen when you start.

| Nick's Fire 4                 |            |                | 11:15 |                  |        |                  | \$<br>\$                      |                     |
|-------------------------------|------------|----------------|-------|------------------|--------|------------------|-------------------------------|---------------------|
| Outgoing serve                | r settings |                |       |                  |        |                  |                               |                     |
|                               |            |                |       |                  |        |                  |                               |                     |
| mail.us.                      | .army.m    | il             |       |                  |        |                  |                               | 10. Change "mail"   |
| Security typ                  | e          |                |       |                  |        |                  |                               |                     |
| None                          |            |                | _     |                  |        |                  | ~                             | 11. Select "SSL (if |
| Port                          |            |                |       |                  |        |                  | _                             |                     |
| 587                           |            |                |       |                  |        |                  |                               | 12. Change Port t   |
| 🗸 Requi                       | re sign-in |                |       |                  |        |                  |                               |                     |
| Authenticat                   | ion type   |                |       |                  |        |                  |                               |                     |
| AUTOMAT                       | IC         | _              |       | _                | _      | _                | ~                             |                     |
| Username                      |            |                |       |                  |        |                  |                               |                     |
| nick.sim                      | nontis     |                |       |                  |        |                  |                               |                     |
| Password                      |            |                |       |                  |        |                  |                               |                     |
|                               |            |                |       |                  |        | _                |                               |                     |
|                               |            | Next           |       | Canc             | el     |                  |                               |                     |
|                               |            |                |       |                  |        |                  | @                             |                     |
| q <sup>1</sup> W <sup>2</sup> | e³         | r <sup>4</sup> | t s   | / <sup>6</sup> ( | 7<br>J | i <sup>®</sup> ( | p <sup>°</sup> p <sup>°</sup> |                     |
| a s                           | ; d        | f              | g     | h                | j      | k                | I                             |                     |
| t Z                           | : X        | С              | V     | b                | n      | m                |                               | 13. Select "Next    |
| 123                           | 1?         | 7              | Spac  | e                | !?,    | .com             | Next                          |                     |
|                               |            |                |       |                  |        |                  |                               |                     |

#### Screen when you finish.

\$ @ D

|                                    | Nick's Fire 4                       | 11:17  | \$<br>€ |
|------------------------------------|-------------------------------------|--------|---------|
|                                    | Outgoing server settings            |        |         |
| 10. Change "mail" to "mailrouter." | SMTP server mailrouter.us.army.mil  |        |         |
| 11. Select "SSL (if available)."   | Security type<br>SSL (if available) |        | ~       |
| 12. Change Port to 465.            | Port<br>465                         |        |         |
|                                    | Require sign-in.                    |        |         |
|                                    | AUTOMATIC                           |        | ~       |
|                                    | Username                            |        | _/      |
|                                    | Password                            |        |         |
|                                    |                                     | /      |         |
|                                    |                                     |        |         |
| 13. Select "Next."                 | Next                                | Cancel |         |
|                                    |                                     |        |         |

Presented by MAJ Nick Simontis nick.simontis@us.army.mil

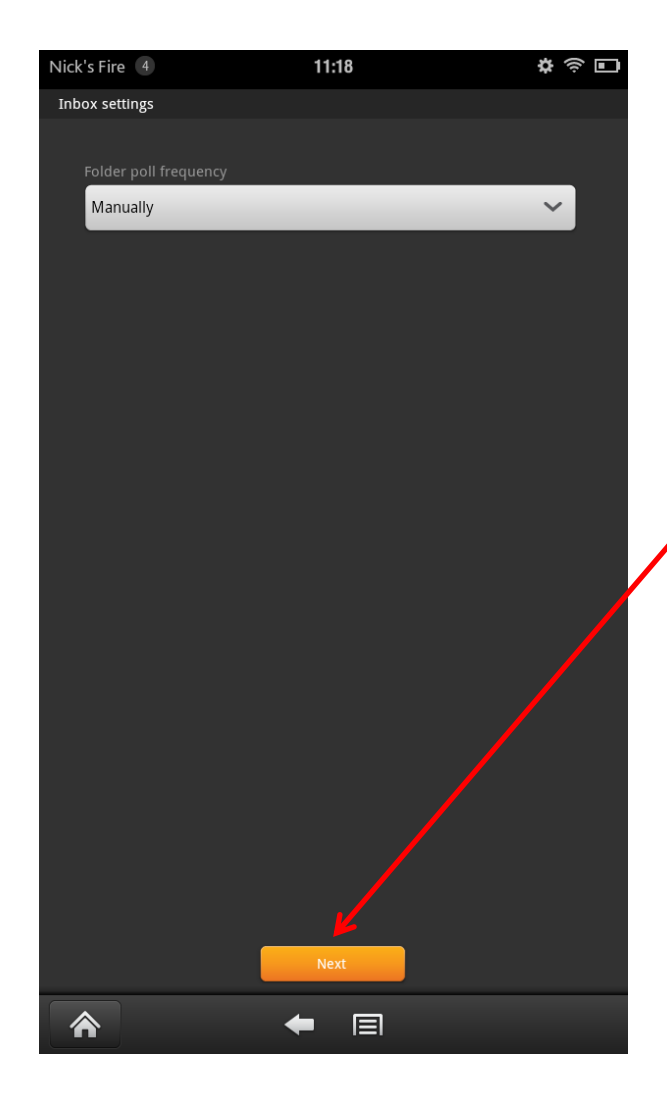

14. Select your folder pollingfrequency. (Default is "Manually,"which saves battery power. You canchange later, if desired, through"Settings.")

15. Select "Next."

Presented by MAJ Nick Simontis nick.simontis@us.army.mil

#### Screen when you start.

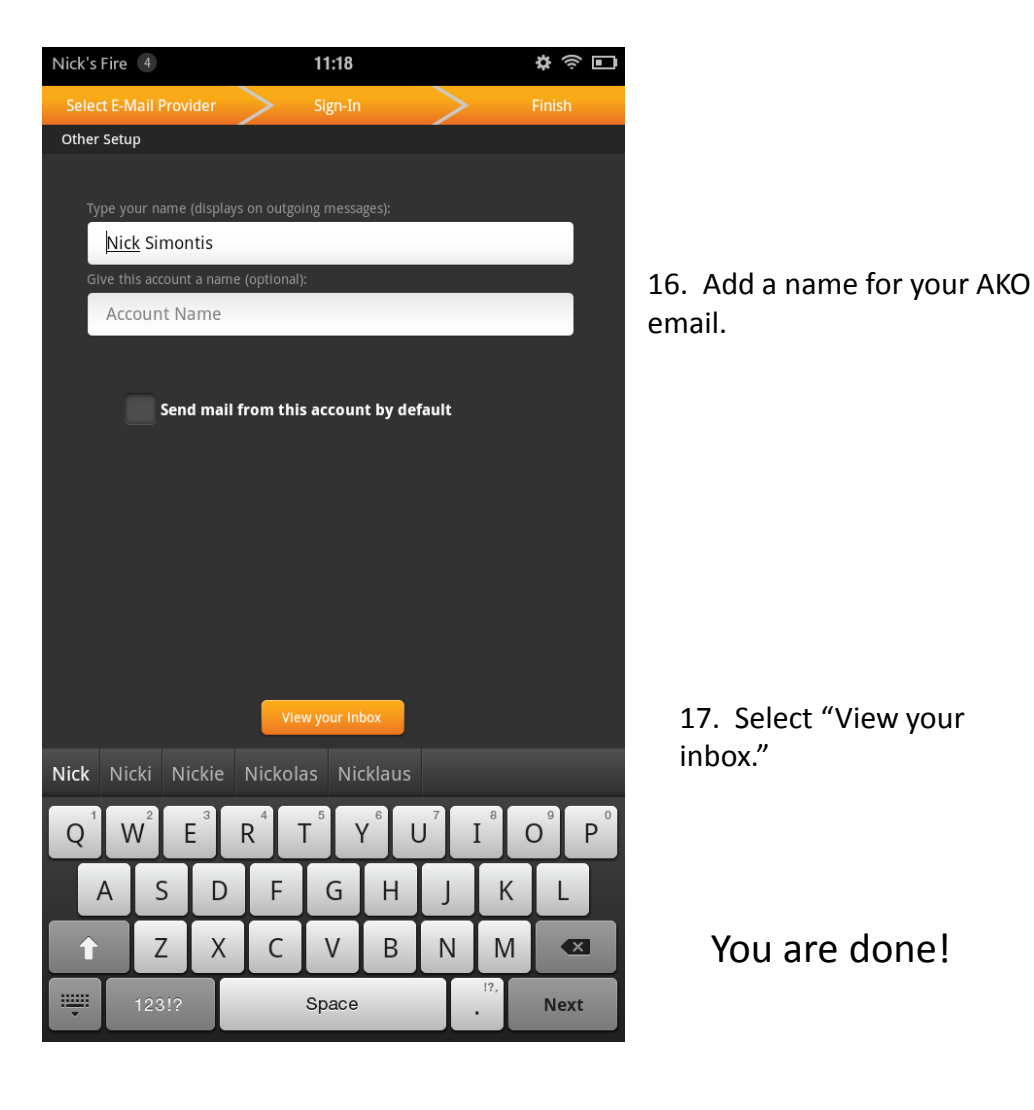

#### Screen when you finish.

|                                                 | - |
|-------------------------------------------------|---|
| Select E-Mail Provider Sign-In Finish           |   |
| Other Setup                                     |   |
| <b>T</b>                                        |   |
| Type your name (displays on outgoing messages): |   |
| Give this account a name (optional):            |   |
| ΑΚΟ                                             |   |
|                                                 |   |
| Could mail from this account by default         |   |
| Send main from this account by default          |   |
|                                                 |   |
|                                                 |   |
|                                                 |   |
|                                                 |   |
|                                                 |   |
| <u> </u>                                        |   |
| View your Inbox                                 |   |
| AKO ALL ALP AMP AMI WOO SKI ALI AOL ALOE        | A |
|                                                 | 0 |
| QWERTYUIOP                                      |   |
| A S D F G H J K L                               |   |
|                                                 |   |
|                                                 |   |
| 123!? Space .                                   |   |